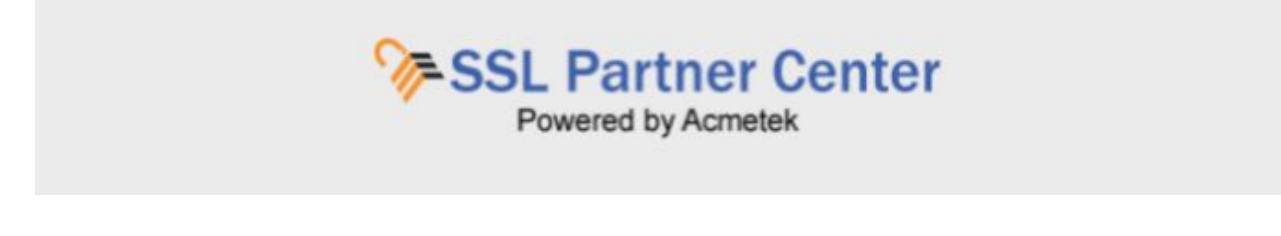

## How to Cancel an Order?

If you placed a certificate out of error within 30 days from when the order is placed you can submit a request to cancel the order placed in error and receive a refund to its contract. To cancel an order within the SSL Partner Center perform the following:

1. Under the SSL Partner Center Dashboard click Manage Orders.

| SSL Partner Center<br>Powered by Acmetek | Welcome to the Acmetek SSL Partner Center! |                            |                         |                                        |                  |        |  |
|------------------------------------------|--------------------------------------------|----------------------------|-------------------------|----------------------------------------|------------------|--------|--|
| Dashboard 🤗                              | 32<br>All Order                            |                            | 31<br>Completed Order   | 1<br>Pending Order                     | 0<br>Cancelled C | vder 🗄 |  |
| Process New Certificate / Renewal        |                                            |                            |                         |                                        |                  |        |  |
| Manage Order(s) <del>•</del>             | <u></u>                                    | Do you ne                  | ed assistance in Enrol  | ling your certificate order?           |                  |        |  |
| Reports / Search +                       | 5                                          | Purchasing<br>View Details | your New or Renewal SSL | Certificate is just the first step, no | w you            |        |  |
| User Management                          | Recent O                                   | rders                      |                         |                                        |                  |        |  |
| Account Settings +                       | Order Id                                   | Ordered                    | Product                 | Common Name                            | 🖉 Status         | ¢      |  |
| Support •                                | 2442761                                    | 07/24/2017                 | Secure Site             | test.acmetek.com                       | COMPLETE         | A      |  |
|                                          | 2442762                                    | 07/24/2017                 | RapidSSL                | test.acmetek.com                       | COMPLETE         | Ø      |  |
| Site Feedback                            | 2457551                                    | 08/15/2017                 | Secure Site             | santest com                            | COMPLETE         | P      |  |
|                                          | 2457555                                    | 08/15/2017                 | QuickSSL Premium        | regulartestacmetek.com                 | COMPLETE         | Ø      |  |
| SSLANSWERS<br>SUPPORT DESK               | 2458395                                    | 08/17/2017                 | True BusinessID EV      | santest.com                            | COMPLETE         | ø      |  |

2. Click Cancel Certificate.

| SSL Partner Center<br>Powered by Acmetek                                                                                          | Welcome to the Acmetek SSL Partner Center!                               |                                                                                               |                                                |                                                                          |                     |      |  |
|----------------------------------------------------------------------------------------------------|--------------------------------------------------------------------------|-----------------------------------------------------------------------------------------------|------------------------------------------------|--------------------------------------------------------------------------|---------------------|------|--|
| Dashboard 🥋                                                                                                    | 32<br>All Order                                                          |                                                                                               | 31<br>Completed Order                          | 1<br>Pending Order                                                       | 0<br>Cancelled O    | rder |  |
| Process New Certificate / Renewal                                                                                                 |                                                                          |                                                                                               |                                                |                                                                          |                     |      |  |
| Manage Order(s) 💌                                                                                                    |                                                                          | Do you ne                                                                                     | ed assistance in En                            | rolling your certificate order                                           | ?                   |      |  |
| Manage Order(s) •<br>Replace / Re-issue Certificate                                                                               | Place a Request                                                          | Do you ne<br>Purchasing<br><u>Mew Details</u><br>to Cancel a                                  | eed assistance in En<br>your New or Renewal SS | rolling your certificate order<br>iL Certificate is just the first step, | <b>?</b><br>пож уои |      |  |
| Manage Order(s) •<br>Replace / Re-issue Certificate<br>View Certificate Information<br>Download Certificate                       | Place a Request<br>Certificate Enrolli<br>days policy) refu<br>Recent Or | Do you ne<br>Purchasing<br>Inew Fieldells<br>to Cancel a<br>ment (30<br>nd unit<br>rders      | eed assistance in En<br>your New or Renewal SS | rolling your certificate order<br>iL Certificate is just the first step. | <b>?</b><br>пож уош |      |  |
| Manage Order(s) •<br>Replace / Re-issue Certificate<br>View Certificate Information<br>Download Certificate<br>Revoke Certificate | Place a Request<br>Certificate Enrolli<br>days policy) refu<br>Recent Or | Do you ne<br>Purchasing<br><u>New Flatalls</u><br>to Cancel a<br>ment (30<br>nd unit<br>rders | eed assistance in En<br>your New or Renewal SS | rolling your certificate order<br>iL Certificate is just the first step, | ?<br>now you        | 7    |  |

- 3. In the Order Cancellation window from the **Order** drop down select the order you would like to cancel.
- 4. Within the Reason field specify any reason regarding the cancellation of this order.

## 5. Click **Submit.**

| Order Cancellation                        |                                                                                                    |  |  |  |
|-------------------------------------------|----------------------------------------------------------------------------------------------------|--|--|--|
| If you placed<br>you can sub<br>contract. | a certificate order out of error within 30 days from when the order is placed<br>mit a request to cancel the order placed in error and receive a refund to its |  |  |  |
| Order*                                    | <select></select>                                                                                                    |  |  |  |
| Reason*                                   |                                                                                                    |  |  |  |
|                                           | SUBMIT                                                                                                    |  |  |  |
|                                           |                                                                                                    |  |  |  |

Allow up to 5 minutes for the units to be refunded to its respective contract.

If this is outside the 30 days of the certificates order issuance or you have any order related questions submit a support request by filling out the form within the SSL Partner Center. Under the Dashboard go to **Support** > **Submit A Ticket** > Related to "**Order Support**"